## How to Download Softball Photos

- 1. On the softball website, click on the photo you wish to download.
- 2. The photo will open in flickr.com, a website where the photos are stored.
- 3. Click the downward facing arrow in the bottom right corner of the screen.
- 4. Select a size and the photo will download to your designated Downloads folder.
- 5. If login credentials are requested, use 'scgsoftballclub1' as the user name and 'Scgscmail\_85374' as the password.